## Testland

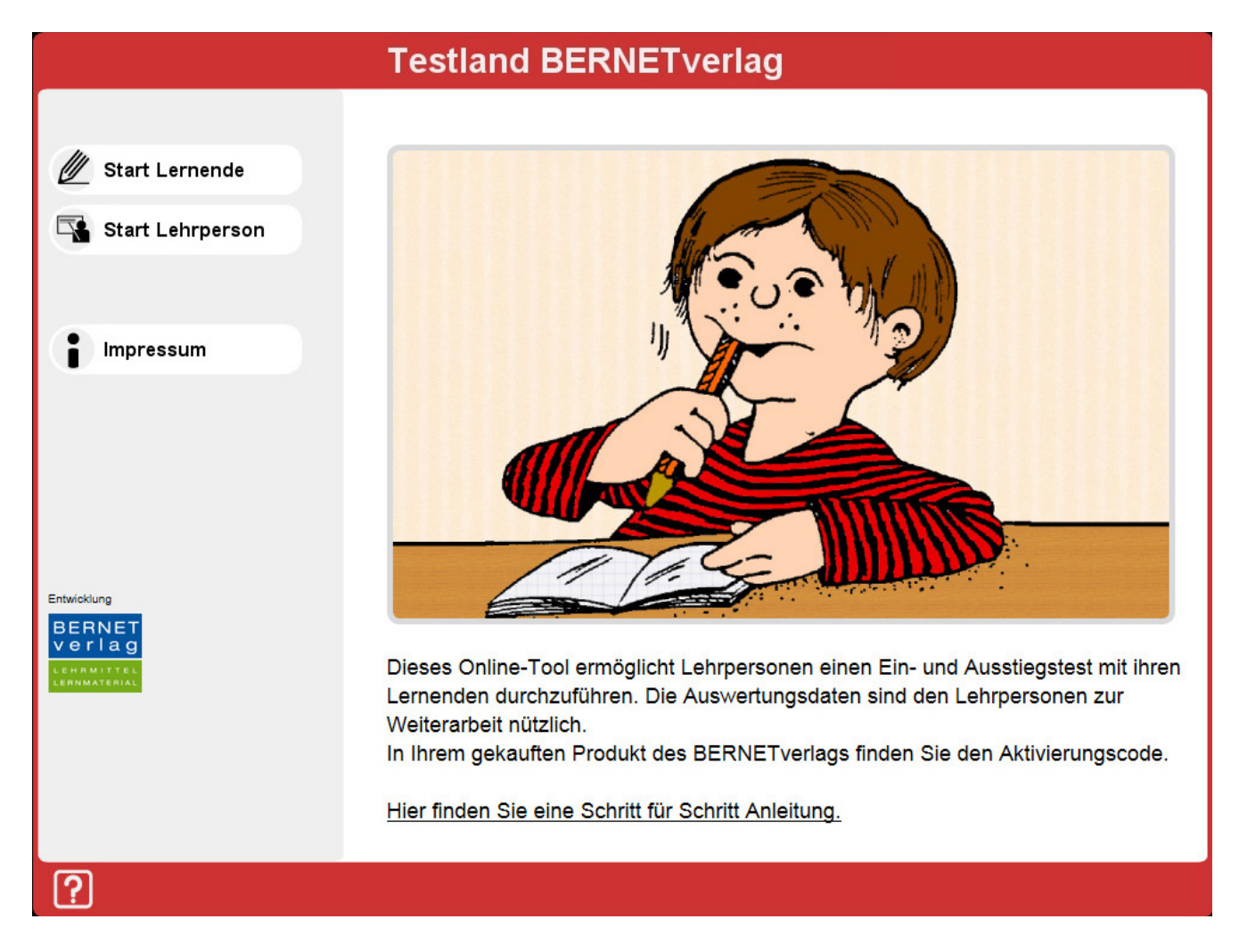

## Schritt für Schritt Anleitung

In den Produkten vom BERNETverlag finden Sie den Aktivierungscode für das Testland.

Dieses Online-Tool ermöglicht Lehrpersonen einen Ein- und Ausstiegstest mit ihren Lernenden durchzuführen. Die Auswertungsdaten liefern den Lehrpersonen wertvolle Hinweise für die Weiterarbeit.

## Anleitung für die Lehrperson

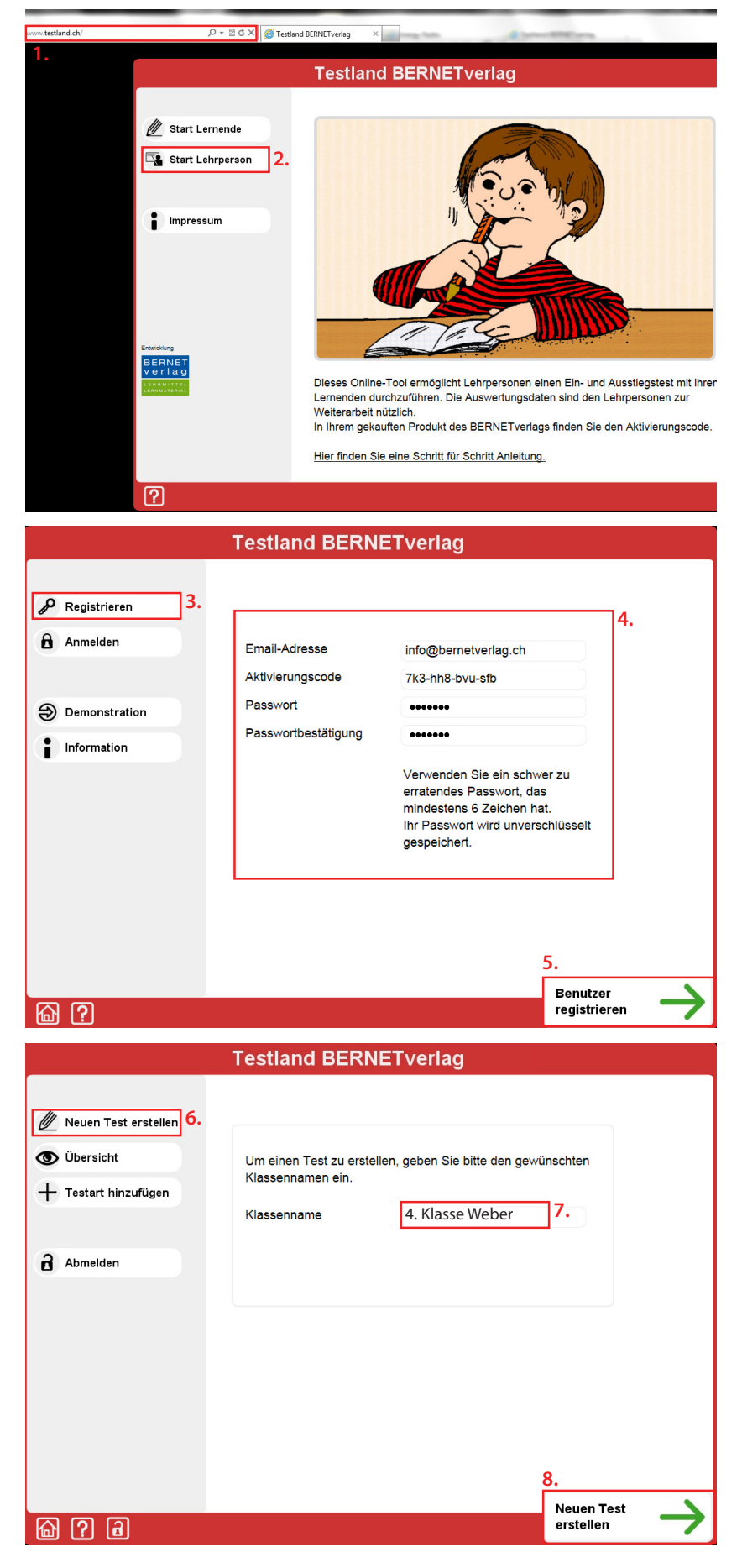

- 1. Öffnen Sie Ihren Internetbrowser und geben Sie den Link www.testland.ch ein.
- 2. Klicken Sie auf "Start Lehrperson".

- 3. Klicken Sie auf "Registrieren".
- 4. Geben Sie Ihre e-Mail-Adresse an, tippen Sie den Aktivierungscode ein und wählen Sie ein Passwort.
- 5. Klicken Sie auf "Benutzer registrieren".

- 6. Klicken Sie auf "Neuen Test erstellen".
- 7. Geben Sie den Namen Ihrer Klasse ein.
- 8. Klicken Sie auf "Neuen Test erstellen".

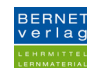

|                                                           | Testland BERNETverlag                                                       |
|-----------------------------------------------------------|-----------------------------------------------------------------------------|
| 🖉 Neuen Test erstellen                                    | Das ist die Übersichtsseite für die Lehrperson.<br><b>Erstellte Tests</b>   |
| <ul> <li>Übersicht</li> <li>Testart hinzufügen</li> </ul> | Mathebox 4 - Verschiedenes<br>Klasse: Musterklasse (erstellt am 11.02.2013) |
| a Abmelden                                                | Einstiegstest stoppen Testcode: 4. Klasse Weber - 527                       |
|                                                           | Ausstiegstest stoppen TestCode: 4. Klasse Weber - 528                       |
|                                                           | Auswertung anzeigen                                                         |
|                                                           |                                                                             |
|                                                           |                                                                             |
| ର ହ ଜ                                                     |                                                                             |

- 9. Geben Sie diesen Testcode Ihren Schülerinnen und Schülern, damit diese den Einstiegstest lösen können.
- 10. Geben Sie diesen Testcode Ihren Schülerinnen und Schülern, damit diese den Ausstiegstest lösen können.

## Anleitung für Schülerinnen und Schüler

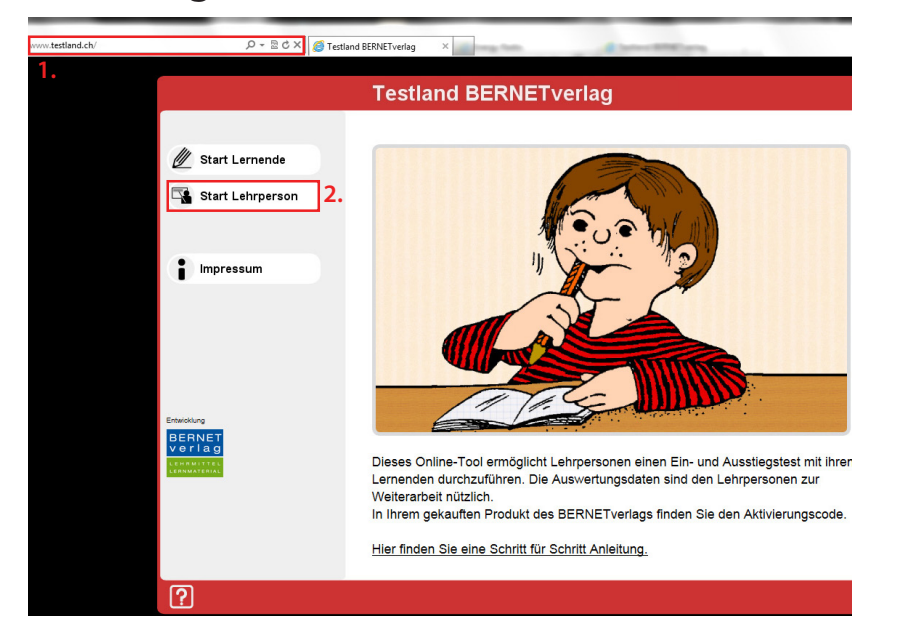

- 1. Öffne den Internetbrowser und gib den Link "www.testland.ch" ein.
- 2. Klicke auf "Start Lernende".

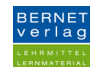

|                                                                                                  | Testland BERNETverlag                                                                             |         |
|--------------------------------------------------------------------------------------------------|---------------------------------------------------------------------------------------------------|---------|
| Test vorbereiten<br>Testcode eingeben<br>Namen eingeben<br>Test durchführen<br>Test abschliessen | Gib bitte den von deiner Lehrperson erhaltenen Testcode ein.<br>Testcode 4. Klasse Weber - 527 3. |         |
|                                                                                                  |                                                                                                   |         |
|                                                                                                  |                                                                                                   |         |
|                                                                                                  | Testcode<br>überprüfen                                                                            | 4.<br>→ |
|                                                                                                  |                                                                                                   |         |

|                                       | Testland BEI        | RNETverlag  |    |          |               |
|---------------------------------------|---------------------|-------------|----|----------|---------------|
| Test vorbereiten                      | Gib bitte deinen Vo | rnamen ein. |    |          |               |
| Testcode eingeben<br>▶ Namen eingeben | Vorname             | Fritz       | 5. |          |               |
| Test durchführen<br>Test abschliessen |                     |             |    |          |               |
|                                       |                     |             |    |          |               |
|                                       |                     |             |    |          |               |
|                                       |                     |             |    |          |               |
|                                       |                     |             |    |          |               |
|                                       |                     |             |    |          |               |
|                                       |                     |             |    |          | 6.            |
|                                       |                     |             |    | Anmelden | $\rightarrow$ |

|                                                           | Testland BERNETverlag                                                                                                    | Mustername                  |
|-----------------------------------------------------------|----------------------------------------------------------------------------------------------------|-----------------------------|
| Test vorbereiten<br>Test durchführen<br>Test abschliessen | Frage 1 von 10<br>Die Primzahl die ich meine, ist zwischen 18 und 25.<br>ist aber nicht 19. Welche Primzahl meine ich?<br>21<br>24<br>23<br>29 | Die Zahl                    |
|                                                           | 7.<br>Nächste                                                                                                    | $\overset{8.}{\rightarrow}$ |

- 3. Gib den Code ein, den du von deinem Lehrer/ deiner Lehrerin erhalten hast.
- 4. Klicke auf "Testcode überprüfen".

- 5. Gib deinen Namen ein.
- 6. Klicke auf "Anmelden".

- 7. Löse die Aufgabe.
- 8. Klicke auf "Nächste Frage".

Löse alle Aufgaben, bis sie fertig sind und klicke auf "Test abschliessen".

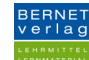